## Tennisverband Niedersachsen-Bremen e.V.

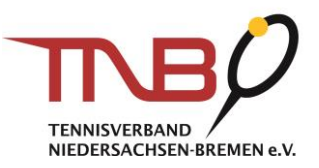

### Meldung der Mannschaftsführer für den TNB-Vereinspokal 2020

#### 1. Anmeldung im internen Vereinsbereich im Spielsystem nuLiga unter: https://tnb.liga.nu.

Die Eingabe Ihrer E-Mail Adresse auf der nuLiga Startseite erfolgt oben links unter "Login".

| info@tr | b-tennis.de |  |
|---------|-------------|--|
| Senden  |             |  |

Anschließend werden Sie auf eine Seite umgeleitet, auf der Sie sich mit Ihren Login-Daten anmelden.

| nuLiga             | a ID  |
|--------------------|-------|
| Username           |       |
| info@tnb-tennis.de |       |
| Password           |       |
|                    |       |
|                    | Login |

Nach erfolgreicher Anmeldung werden Ihnen unter dem Reiter **"Meldung"** die zur Auswahl stehenden Meisterschaften angezeigt.

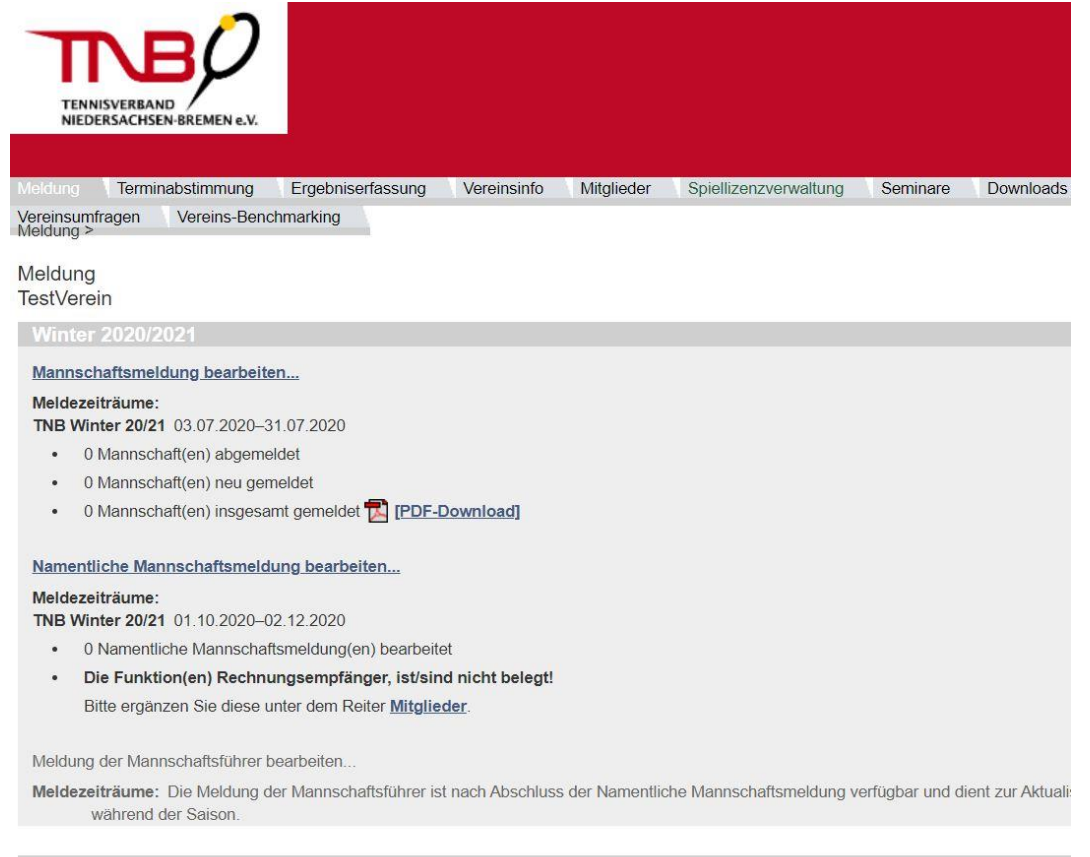

Sommer 2020

## Tennisverband Niedersachsen-Bremen e.V.

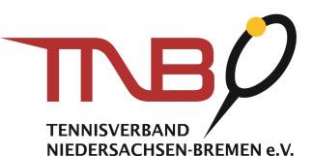

# Im Bereich "Vereinspokal 2020" wählen Sie "Meldung der Mannschaftsführer bearbeiten…" aus (siehe roter Kasten).

Vereinspokal 2020

#### Mannschaftsmeldung bearbeiten...

#### Meldezeiträume:

TNB VP 20 18.06.2020-12.07.2020

Letzte BearbeitungVerband/Bezirk: 15.07.2020 17:06, anna-lena.sieck@tnb-tennis.de

- 0 Mannschaft(en) abgemeldet
- 3 Mannschaft(en) neu gemeldet
- 3 Mannschaft(en) insgesamt gemeldet T [PDF-Download]

#### Namentliche Mannschaftsmeldung bearbeiten...

#### Meldezeiträume:

TNB VP 20 01.01.2020-01.01.2020

- 0 Namentliche Mannschaftsmeldung(en) bearbeitet
- Die Funktion(en) Rechnungsempfänger, ist/sind nicht belegt!
   Bitte ergänzen Sie diese unter dem Reiter Mitglieder.

Meldung der Mannschaftsführer bearbeiten...

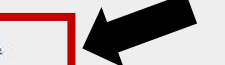

Meldezeiträume: Die Meldung der Mannschaftsführer ist nach Abschluss der Namentliche Mannschaftsmeldung während der Saison.

#### 2. Mannschaftsführer auswählen

Die Auswahl der Mannschaftsführer für die jeweiligen Mannschaften erfolgt über das Dopdown Menü.

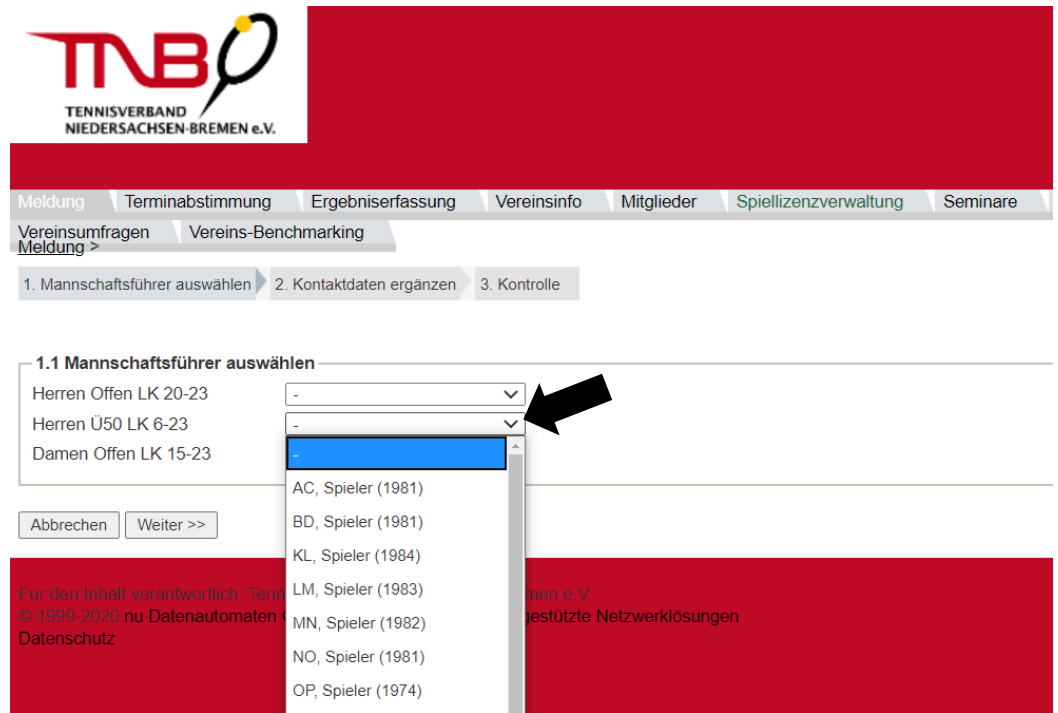

## Tennisverband Niedersachsen-Bremen e.V.

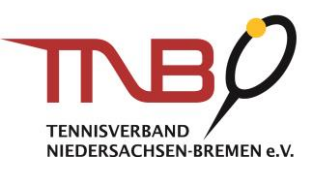

| TENNISVERBAND<br>NIEDERSACHSEN-BREMEN  | 2                                                                          |
|----------------------------------------|----------------------------------------------------------------------------|
| Meldung Terminabstimmur                | ng Ergebniserfassung Vereinsinfo Mitglieder Spiellizenzverwaltung Seminare |
| Vereinsumfragen Vereins-I<br>Meldung > | Benchmarking                                                               |
| Mannschaftsführer auswählen            | 2. Kontaktdaten ergänzen 3. Kontrolle                                      |
| Herren Offen I K 20-23                 | KI Spieler (1984)                                                          |
| Herren Ü50 LK 6-23                     | Pickhardt, Olaf (1974)                                                     |
| Damen Offen LK 15-23                   | ST, Spieler (1981)                                                         |
| Abbrechen Weiter >>                    |                                                                            |

Nach der Auswahl der jeweiligen Mannschaftsführer klicken Sie auf "Weiter".

#### 3. Kontaktdaten ergänzen

In diesem Bereich ergänzen Sie **mindestens eine Telefonnummer sowie eine E-Mail Adresse** der jeweiligen Mannschaftsführer. Nutzen Sie das Dropdown Menü, um die jeweiligen Daten zu **veröffentlichen**. Anschließend klicken Sie auf "Weiter".

| Vieldung Terminabst                                                                                                    | immung                                                                                    | Ergebniserfassung                                                                                                    | Vereinsinfo                                                                    | Mitglieder                                                    | Spiellize                       | enzverwaltung   | Seminare           | Downloads     | Turniere       | DTB Spieler-ID-N    | lr.          |
|----------------------------------------------------------------------------------------------------|-------------------------------------------------------------------------------------------|----------------------------------------------------------------------------------------------------|--------------------------------------------------------------------------------|---------------------------------------------------------------|---------------------------------|-----------------|--------------------|---------------|----------------|---------------------|--------------|
| ereinsumfragen Vereins-Benchmarking                                                                                          |                                                                                           |                                                                                                    |                                                                                |                                                               |                                 |                 |                    |               |                |                     |              |
| 1. Mannschaftsführer ausw                                                                                                    | vählen 2. K                                                                               | ontaktdaten ergänzen                                                                                                    | 3. Kontrolle                                                                   |                                                               |                                 |                 |                    |               |                |                     |              |
| -2.1 Kontaktdaten erg                                                                                                    | änzen                                                                                     |                                                                                                    |                                                                                |                                                               |                                 |                 |                    |               |                |                     |              |
| Bitte ergänzen Sie min<br>Mannschaftsführer und<br>Daten von Mannschaft<br>Bitte wenden Sie sich b<br>Spielgemeinschaft eing | destens eine<br>I überprüfen<br>sführer aus e<br>bei notwendi<br>gegangen sir             | <ul> <li>Telefonnummer und I<br/>Sie die Daten der and<br/>einer Spielgemeinscha<br/>gen Änderungen an de<br/>idl</li> </ul> | E-Mail Adresse d<br>eren Mannschaft<br>ft können nicht b<br>en Verein, mit dei | er rot markierte<br>sführer.<br>earbeitet werde<br>m Sie eine | en!                             |                 |                    |               |                |                     |              |
| Hinweis zur Bearbeitun                                                                                                    | Ig                                                                                        |                                                                                                    |                                                                                |                                                               |                                 |                 |                    |               |                |                     |              |
| *<br>+                                                                                                    |                                                                                           | diese Angaben sin<br>eine dieser Angabe                                                                                      | d verpflichtend<br>en ist verpflichter                                         | ıd                                                            |                                 |                 |                    |               |                |                     |              |
| Mannschaftsführer                                                                                                    |                                                                                           |                                                                                                    |                                                                                |                                                               |                                 |                 |                    |               |                |                     |              |
| Pickhardt, Olaf                                                                                                    |                                                                                           |                                                                                                    |                                                                                |                                                               |                                 |                 |                    |               |                |                     |              |
| Tel. Privat <mark>+</mark>                                                                                                   |                                                                                           |                                                                                                    |                                                                                | veröffentlichen                                               | ~                               | Ex              |                    |               |                | veröffentlichen     | ~            |
| Tel. Mobil <mark>+</mark>                                                                                                    | 0170 3216                                                                                 | 6951                                                                                                    |                                                                                | veröffentlichen                                               | ~                               | E-Mail          | olaf.pickhardt@    | tnb-tennis.de |                | veröffentlichen     | ~            |
| Tel. Geschäft <mark>+</mark>                                                                                                 |                                                                                           |                                                                                                    |                                                                                | veröffentlichen                                               | ¥                               |                 | keine E-Mail       | vorhanden     |                |                     |              |
| PLZ                                                                                                    | 31162                                                                                     |                                                                                                    |                                                                                | veröffentlichen                                               | ~                               | Ort             | Bad Salzdetfurt    | 1 ]           |                | veröffentlichen     | $\mathbf{v}$ |
| Straße                                                                                                    | Am Triftwe                                                                                | eg 3                                                                                                    |                                                                                | veröffentlichen                                               | ~                               |                 |                    |               |                |                     |              |
| Personenbezogene<br>Daten*                                                                                                   | <ul> <li>☑ Inform</li> <li>☑ Ich ha</li> <li>Person zu</li> <li>Gesetzt verson</li> </ul> | nationen zur Verarbe<br>be die Information zur<br>Ir Kenntnisnahme weit<br>on System am 25.05.2                              | itung personen<br>Verarbeitung per<br>erreichen.<br>018                        | bezogener Da<br>rsonenbezoger                                 | <mark>ten</mark><br>her Daten e | erhalten und we | erde diese It. EU- | DSGVO Artikel | 14 innerhalb e | eines Monats der be | troffenen    |

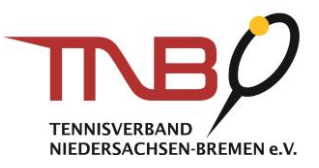

#### 4. Kontaktdaten ergänzen

In der anschließenden Kontrollübersicht werden Ihnen noch einmal die ausgewählten Mannschaftsführer der jeweiligen Mannschaften angezeigt.

| TENNISVERBAND<br>NIEDERSACHSEN-BREMEN e. | <b>)</b><br>«            |              |            |                       |          |
|------------------------------------------|--------------------------|--------------|------------|-----------------------|----------|
| /leidung Terminabstimmung                | g Ergebniserfassung      | Vereinsinfo  | Mitglieder | Spiellizenzverwaltung | Seminare |
| /ereinsumfragen Vereins-B<br>Meldung >   | enchmarking              |              |            |                       |          |
| 1. Mannschaftsführer auswählen           | 2. Kontaktdaten ergänzen | 3. Kontrolle |            |                       |          |
| - 3.1 Kontrolle                          |                          |              |            |                       |          |
| Herren Offen LK 20-23                    | KL, Spieler (1984)       |              |            |                       |          |
| Herren Ü50 LK 6-23                       | Pickhardt, Olaf (1974)   |              |            |                       |          |
| Damen Offen LK 15-23                     | ST, Spieler (1981)       |              |            |                       |          |
| Abbrechen << Zurück Spe                  | ichern                   |              |            |                       |          |

Nach der Kontrolle, drücken Sie auf "Speichern".